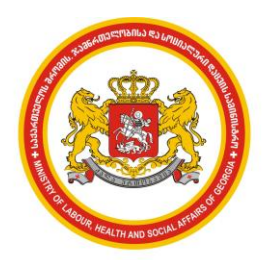

## WWW.MOH.GOV.GE

# საქართველოს შრომის, ჯანმრთელობისა და

# სოციალური დაცვის სამინისტრო

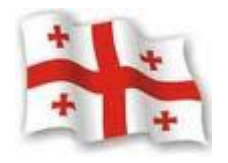

ჯანმრთელობის დაცვის ერთიანი საინფორმაციო სისტემა "ელექტრონული ჯანდაცვა"

## სამედიცინო საქმიანობის რეგულირება

სამედიცინო დაწესებულებების ლიცენზირებისა და ნებართვების მოდული

ნოემბერი 2012

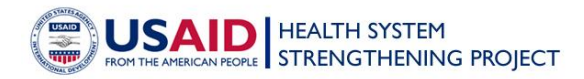

## სარჩევი

| შე | სავალი                                                | 3   |
|----|-------------------------------------------------------|-----|
| 1. | მომხმარებლის ავტორიზაცია                              | 3   |
| 2. | ნავიგაციის აღწერა                                     | . 4 |
| 3. | მონაცემთა ბაზა, ფილტრები                              | 5   |
| 4. | ახალი სამედიცინო დაწესებულებების დამატება/რეგისტრაცია | ა7  |

#### შესავალი

სამედიცინო რეგულირების მოდული (ლიცენზირება / ნებართვები) წარმოადგენს ჯანმრთელობის დაცვის მართვის ერთიანი საინფორმაციო სისტემის ნაწილს, რომლის დანიშნულებაა მოახდინოს სამედიცინო დაწესებულებების დარეგისტრირება სისტემაში. იგი საშუალებას გვამლევს შეიქმნას თითოეული დაწესებულების სრულყოფილი ისტორია სამართალმემკვიდრეობის გათვალისწინებით.

სამედიცინო რეგულირების მოდული - ლიცენზირება / ნებართვები განთავსებულია ინტერნეტში საქართველოს შრომის, ჯანმრთელობისა და სოციალური დაცვის სამინისტროს ჯანმრთელობის დაცვის ერთიანი საინფორმაციო სისტემის "ელექტრონული ჯანდაცვა" პორტალზე შემდეგ მისამართზე: <u>http://ehealth.moh.gov.ge</u> პორტალს აქვს ყველა გავრცელებული ვებ ბროუზერის მხარდაჭერა და თავსებადია ყველა ოპერაციულ სისტემასთან.

აღნიშნული სისტემის მომხმარებლები არიან შრომის, ჯანმრთელობისა და სოციალური დაცვის სამინისტროს რეგულირების სააგენტო და მომავალში სამედიცინო დაწესებულებები.

### 1. მომხმარებლის ავტორიზაცია

ლიცენზირება/ნებართვების მოდულში შესასვლელად მომხმარებელმა უნდა გაიაროს ავტორიზაცია მისთვის წინასწარ მინიჭებული მომხმარებლის სახელითა და პაროლით (ამ ინფორმაციას მას აწვდის ჯანდაცვის სამინისტროს სისტემის ადმინისტრატორი). მიუთითეთ მომხმარებელის სახელი, პაროლი და დააჭირეთ ღილაკს "შესვლა" (ნახ. 1). ნახატი 1. მომხმარებლის ავტორიზაციის ფანჯარა

| მომხმარ                            | ებლის ავტორიზაცია |
|------------------------------------|-------------------|
| მომხმარებელი<br>პაროლი<br>🕅 დამახს | ოვრება 🄉 შესვლა   |

### 2. ნავიგაციის აღწერა

ავტორიზაციის წარმატებით გავლის შემდეგ მომხმარებელი შედის სისტემაში (ნახ. 2).

|                         |                    |                               |                   |                            |                   | U             |            |                     |         |                             |
|-------------------------|--------------------|-------------------------------|-------------------|----------------------------|-------------------|---------------|------------|---------------------|---------|-----------------------------|
| ნავიჯაცია               | ~                  | მომხმარებელი: Ado             |                   |                            |                   |               |            |                     |         |                             |
| ორვანიზაცია/ რეესტრი    | <sup>≫</sup> ორგა  | ნიზაცია/ რეესტრი              | -                 | ຕາລາວປະສຳຄັນນາດປະທານາກອາກາ |                   |               |            |                     |         |                             |
| ანგარიშგება             | <sup>≫</sup> განაც | ხადების სია                   | 8000              | [                          | - 630             |               |            |                     |         |                             |
| კლასიფიკატორი           | >>                 | Contraction (New York, 1997)  | 8330%             |                            | -9Q0              |               |            |                     |         |                             |
| დოკუმენტების მენეჯმენტი |                    | დასახლებული პუნქტი:           | 9300%             | 🔲 სამმ.რეგისტრაციის N      | 🔲 გადასამოწმებელი |               |            |                     |         |                             |
|                         |                    | საერთ. კლასიფ. ICHP:          | ~                 | 🖾 სახელწოდება              | 🔲 შემსრ. მიხედვით |               |            |                     |         |                             |
|                         |                    | პროვაიდერის სტატუსი:          | 933000            | 🔲 საიდენთ. კოდი            | 🔲 რეაგირების სახე |               |            |                     |         |                             |
|                         |                    | დამფ. სამართლებრივი ფორმა:    | 930C <sup>3</sup> | 🔲 ვალიდური                 |                   |               |            |                     |         |                             |
|                         |                    | ි 2003 ම 2007 🔀 මონაცემთ      | ია ექსპორტი 🛛 🔂 ი | არგანიზაციის დამატება      |                   |               |            |                     |         | ჩანაწერების რაოდენობა: 25 🗸 |
|                         |                    | გადმოიტანეთ ის სვეტ(ებ)ი რომლ | ოს მიხედვითაც გინ | იათ ცხრილის დაჯგუფება      |                   |               |            |                     |         |                             |
|                         |                    | სახელწოდება                   | საგადასახადო კო   | დი რეგიონი                 | დასახლებული პუნე  | ქტი მისამართი | რეესტრის N | სამმ.რეგისტრაციის N | სტატუსი |                             |
|                         |                    |                               |                   |                            |                   | მონაცემები არ | მოიძებნა   |                     |         |                             |

ნახატი 2

სისტემის მთავარ გვერდზე ნაჩვენებია სამედიცინო დაწესებულებების სრული სია.

ნავიგაციის პანელი შედგება შემდეგი სახის ინფორმაციისაგან: (ნახ. 3).

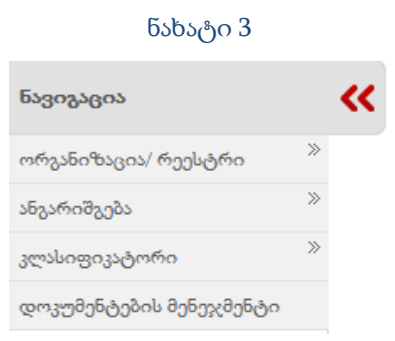

1. ორგანიზაცია/რეესტრი – რომელიც თავის მხრივ შედგება 2 დამატებითი ველისაგან:

- ორგანიზაციის რეესტრი სისტემაში დარეგისტრირებული ყველა სამედიცინო დაწესებულება
- განცხადების სია მაძიებელთა მიერ ელექტრონულად შევსებული და სისტემაზე მიბმული დოკუმენტთა სია.
- 2. ანგარიშგება მასში მოცემულია 1 დამატებითი ველი
  - ანალიზი გულისხმობს ელექტრონული ინფორმაციის მრავალმხრივი
    ანალიზის საშუალებას.
- 3. კლასიფიკატორი შედგება 1 დამატებითი ველისაგან
  - რეგულირების სახეები რეგულირების საერთაშორისო კლასიფიკატორები.
- დოკუმენტების მენეჯმენტი –გულისხმობს დოკუმენტის შექმნის ფუნქციონალს, ანალიზისთვის საჭირო კრიტერიუმების მატერიალურ დოკუმენტზე მიბმის ფუნქციონალს, სერვისით იდენტიფიცირების ფუნქციონალს და მატერიალური დოკუმენტების არქივის სისტემას.

#### 3. მონაცემთა ბაზა, ფილტრები

მომხმარებელს აქვს შესაძლებლობა მონაცემთა ბაზაში მოძებნოს სისტემაში დარეგისტრირებული ყველა სამედიცინო დაწესებულება შემდეგი ღილაკით 尾 იააა (ნახ. 4).

ნახატი 4

|                                                                           |                     |                         |                   |      | Ŭ         |            |                     |         |  |
|---------------------------------------------------------------------------|---------------------|-------------------------|-------------------|------|-----------|------------|---------------------|---------|--|
| ომხმარებელი: Ado                                                          |                     |                         |                   |      |           |            |                     |         |  |
| რეგულ. სახეები:                                                           | 930ლ <sup>ა</sup> ~ | რეგისტრაციის თარიღი:    | -დან              |      |           |            |                     |         |  |
| რაიონი/რეგიონი:                                                           | 930000              |                         | -9დე              |      |           |            |                     |         |  |
| დასახლებული პუნქტი:                                                       | 930005              | 📃 🔲 სამმ.რეგისტრაციის N | 🔲 გადასამოწმებელი |      | 🛛 🛃 მებნა |            |                     |         |  |
| საერთ. კლასიფ. ICHP:                                                      | · ·                 | 📃 სახელწოდება           | 🔲 შემსრ. მიხედვით |      |           |            |                     |         |  |
| პროვაიდერის სტატუსი:                                                      | 930@ <sup>5</sup>   | 📃 🔝 საიდენთ. კოდი       | 🔲 რეაგირების სახე |      |           |            |                     |         |  |
| დამფ. სამართლებრივი ფორმა:                                                | 930°°°              | 📃 🔲 ვალიდური            |                   |      |           |            |                     |         |  |
| ි 2003 🖲 2007 📴 მონაცემთა უქსპორტი 🐻 ორგანიზაციის დამატება რაოდენობა. 🗵 🔽 |                     |                         |                   |      |           |            |                     |         |  |
| დადმოიტანეთ ის სვეტ(იბ)ი რომლის მახედვითაც კინდათ ცხრილის დაყველება       |                     |                         |                   |      |           |            |                     |         |  |
| სახელწოდება                                                               | საგადასახადო კი     | იდი რეგიონი             | დასახლებული პუნქ  | ტი მ | მისამართი | რეესტრის N | სამმ.რეგისტრაციის N | სტატუსი |  |
|                                                                           |                     |                         |                   |      |           |            |                     |         |  |

გასათვალისწინებელია ის გარემოება, რომ მომხმარებელს შეუძლია მოძებნოს ბაზაში მონაცემი სხვადასხვა ფილტრის გამოყენებით. ფილტრები შეიძლება იყოს შემდეგნაირი :

- რეგულირების სახეები (ჩამოსაშლელი მენიუდან არჩევის საშუალებით)
- რაიონი/რეგიონი (ჩამოსაშლელი მენიუდან არჩევის საშუალებით)
- დასახლებული პუნქტი (ჩამოსაშლელი მენიუდან არჩევის საშუალებით)
- საერთაშორისო კლასიფ. ICHP<sup>1</sup>. (ჩამოსაშლელი მენიუდან არჩევის საშუალებით)
- პროვაიდერის სტატუსი (ჩამოსაშლელი მენიუდან არჩევის საშუალებით)
- დამფუმნებლის სამართლებრივი ფორმა (ჩამოსაშლელი მენიუდან არჩევის საშუალებით)
- რეგისტრაციის თარიღი
- სამმ.რეგისტრაციის N
- სახელწოდება
- საიდენტიფიკაციო კოდი
- ვალიდური
- გადასამოწმებელი
- შემსრულებლის მიხედვით
- რეაგირების სახე

თუ მომხმარებელმა არ გამოიყენა ფილტრი და ფილტრის გარეშე დააჭირა ღილაკს "ძებნა", ინტერფეისზე გამოვა სამედიცინო დაწესებულებების სრული მონაცემთა ბაზა. ასევე ეძლევა შესაძლებლობა ბაზაში არსებული მონაცემები შეინახოს ექსელის ფორმატში

ლილაკით © 2003 © 2007 📔 მონაცემების ექსპორტი

<sup>&</sup>lt;sup>1</sup> \*(international classification of health providers - სამედიცინო დაწესებულების საერთაშორის კლასიფიკატორი)

### 4. ახალი სამედიცინო დაწესებულებების დამატება/რეგისტრაცია

სამედიცინო დაწესებულების რეგისტრაცია ღილაკით **ნაორგანიზაციის დამატება** ეკრანზე გამოდის სამედიცინო დაწესებულების რეგისტრაციის ფორმა. ორგანიზაციის რეგისტრაციის ფორმაზე მოცემულია შემდეგი სახის ველები (ნახ. 5):

| ორგანიზაცია             |   | ორგანიზაციის იურიდიული მისამართი |
|-------------------------|---|----------------------------------|
| ორგანიზაციის სტატუსი    | × | რეგიონი 🗸                        |
| სამმ.რეგისტრაციის N     |   | მუნიციპალიტეტი 🗸                 |
| საინდეტიფიკაციო კოდი    |   | დასახლებული პუნქტი 🗸 🗸 🗸 🗸 🗸 🗸 🗸 |
| სახ.რეგისტრაციის N      |   | მისამართი                        |
| სახ.რეგისტრაციის თარიღი |   | საფოსტო ინდექსი                  |
| სახ.რეგისტრაციის ადგილი |   |                                  |
| ქართული დასახელება      |   | будомБо                          |
| ლათინური დასახელება     |   | მუნიციპალიტეტი 🗸                 |
| ორგანიზაციის ტიპი       | ~ | დასახლებული პუნქტი 🗸             |
| სამართლებრივი ფორმა     | ~ | მისამართი                        |
| საწოლთა ფონდი           | 0 | საფოსტო ინდექსი                  |
| რეესტრის N              |   |                                  |
| ოფისის ტელეფონი         |   |                                  |
| ელ. ფოსტა               |   |                                  |
| E-Health Email          |   |                                  |

#### ნახატი 5

- ორგანიზაციის სტატუსი ივსება ჩამოსაშლელი მენიუს გამოყენებით
- სამმ.რეგისტრაციის N ორგანიზციის N
- საიდენტიფიკაციო კოდი<sup>2</sup> საიდენტიფიკაციო ნომრის იდენტიფიცირების შემდეგ ავტომატურად ივსება შემდეგი სახის ველები: სახ.რეგისტრაციის N, სახ. რეგისტრაციის თარიღი, ქართული დასახელება, ლათინური დასახელება, ორგანიზაციის ტიპი. ავტომატურად ივსება ორგანიზაციის იურიდიული მისამართის და ორგანიზაციის ფაქტიური მისამართის ველები.
- სამართლებრივი ფორმა (ჩამოსაშლელი მენიუდან არჩევის საშუალებით)

<sup>&</sup>lt;sup>2</sup> საიდენტიფიკაციო კოდი – სინქრონიზაციის ღილაკის საშუალებით ხდება მონაცემის იდენტიფიცირება საჯარო რეესტრთან

- საწოლთა ფონდი რამდენი საწოლი არის ორგანიზაციაში
- რეესტრის ნომერი რეგულირების სამსახურის რეესტრი ნომერი
- ოფისის ტელეფონი
- ელ ფოსტა
- E-Health Email ჯანდაცვსი ერთიანი საინფორმაციო სისტემის მეილი, რომელსაც სისტემა ავტომატურად ანიჭებს ყველა დარეგისტრირებულ სამედიცნო დაწესებულებას

<u> ხელმძღვანელის დამატება:</u>

ორგანიზაციის რეგისტრაციის შევსების შემდეგ მომხმარებელს აქვს საშუალება დაამატოს ორგანიზაციის ხელმძღვანელი (ნახ. 6).

|--|

| გადმოიტანეთ ის სვეტ(ებ)ი რომლის მიხედვითაც გინდათ ცხრილის დაჯგუფება |  |  |  |  |  |  |  |
|---------------------------------------------------------------------|--|--|--|--|--|--|--|
| თანამდებობა პირადი ნომერი სახელი გვარი მობილური                     |  |  |  |  |  |  |  |
| მონაცემები არ მოიძებნა                                              |  |  |  |  |  |  |  |

ღილაკით ნელმძღვანელის დამატება

ეკრანზე გამოდის შემდეგი სახის ველები (ნახ. 7):

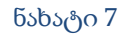

| ხელმძღვანელის დამატება |                                                                             |  |
|------------------------|-----------------------------------------------------------------------------|--|
|                        | თანამდებობა<br>სხვა<br>პირადი N<br>სახელი<br>გვარი<br>მობილური<br>ელ. ფოსტა |  |
| შენახვა 🌄 დახურვ       | 5                                                                           |  |

ხელმძღვანელის დამატებისას პირველ რიგში ივსება თანამდებობა. იმ შემთხვევაში თუ ჩამოსაშლელ მენიუში არ მოიძებნა შესაბამისი თანამდებობა, მაშინ მომხმარებელი ირჩევს "სხვა" თანამდებობას და შემდეგ ველს ავსებს ხელით (ნახ. 8).

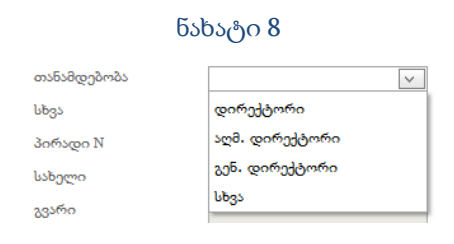

პირადი ნომრის შეყვანის შემდეგ, სინქრონიცაზიის ღილაკზე დაჭერით ხდება პირის იდენტიფიცირება სამოქალაქო რეესტრის მონაცემების მიხედვით და დანარჩენი ველები ივსება ავტომატურად.

ყველა ველის შევსების შემდეგ ღილაკით "შენახვა" მონაცემები ინახება შესაბამის ცხრილში.

#### რეგულაციის დამატება:

შემდეგ ხდება რეგულაციის დამატება (ნახ. 9).

| ნახატი 9                                                            |                |                 |                 |                  |  |  |  |  |  |
|---------------------------------------------------------------------|----------------|-----------------|-----------------|------------------|--|--|--|--|--|
| 青 რეგულაციის დამატება                                               |                |                 |                 |                  |  |  |  |  |  |
| გადმოიტანეთ ის სვეტ(ებ)ი რომლის მიხედვითაც გინდათ ცხრილის დაჯგუფება |                |                 |                 |                  |  |  |  |  |  |
| რეგულაციის სახე/ტიპი                                                | გაცემის თარიღი | რეესტრის ნომერი | მოწმობის ნომერი | გაუქმების თარიღი |  |  |  |  |  |
| მონაცემები არ მოიძებნა                                              |                |                 |                 |                  |  |  |  |  |  |

ღილაკით 👨 როლოო დამატება ეკრანზე გამოდის შემდეგი სახის ველები (ნახ. 10):

| რეგულაციის დამატება  |   |
|----------------------|---|
| რეგულაციის სახე/ტიპი | × |
| გაცემის თარიღი       |   |
| რეესტრის N           |   |
| მოწმობის N           |   |
| გაცემის საფუძველი    |   |
| ბრძანების ტიპი       | × |
| გაუქმების საფუძველი  |   |
| გაუქმების თარიღი     |   |
| დუბლიკატი            |   |
| გაცემის საფუძველი    |   |
| გაცემის თარიღი       |   |
| შენახვა 🌄 დახურვა    |   |

| ნა | ხაკ | 50 | 10 |
|----|-----|----|----|
|    | · · | ,  |    |

რეგულაციის სახე/ტიპებში (ამორჩევის პრინციპით) - მომხმარებელი ირჩევს თუ რა ტიპის რეგულაციას ამატებს.

ივსება აგრეთვე გაცემის თარიღი, რეესტრის N და ა.შ.

დუბლიკატის გაცემის შემთხვევაში მიეთითება საფუძველი და დუბლიკატის გაცემის თარიღი

ყველა ველის შევსების შემდეგ ღილაკით "შენახვა" მონაცემები აისახება შესაბამის ცხრილში. "დამატება" ღილაკის საშუალებით, საჭიროების შემთხვევაში, ემატება ერთზე მეტი რეგულაცია შესაბამისი ველებით.

საქმიანობის დამატება:

შემდეგ ხდება საქმიანობის დამატება (ნახ. 11).

| ნახატი | 11 |
|--------|----|
|--------|----|

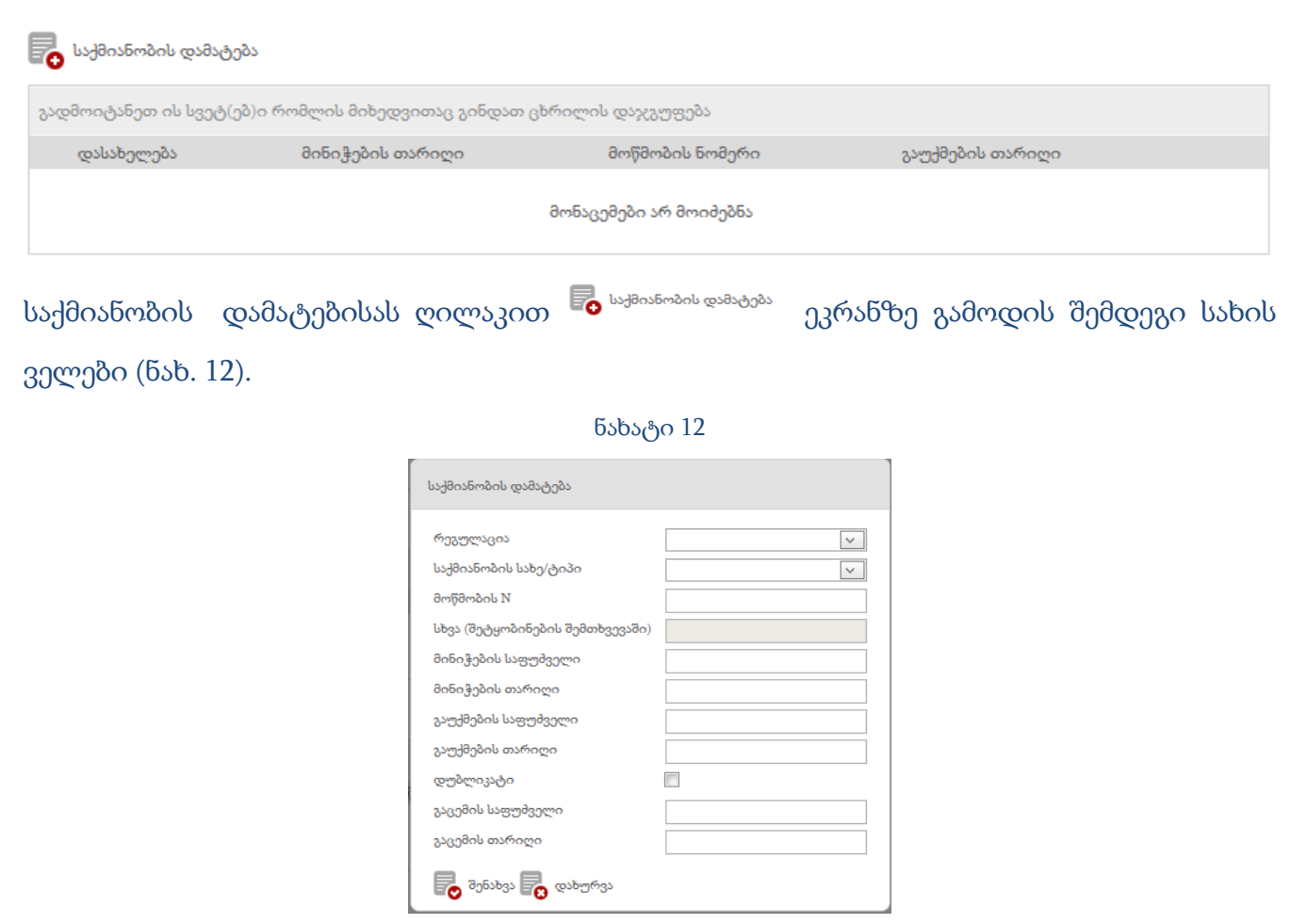

ველში "რეგულაცია" მომხმარებელი ირჩევს უკვე დამატებულ რეგულაციის ტიპს, რის შემდეგაც ირჩევს კონკრეტული რეგულაციის მიხედვით საქმიანობას ჩამონათვალიდან.

ველი "სხვა შეტყობინების შემთხვევაში" გააქტიურდება მხოლოდ იმ შემთხვევაში, როცა რეგულირების ველლში არჩეული იქნება რეგულაცია "შეტყობინება"

ყველა ველის შევსების შემდეგ ღილაკით "შენახვა" მონაცემები აისახება შესაბამის ცხრილში. "დამატება" ღილაკის საშუალებით, საჭიროების შემთხვევაში, ემატება ერთზე მეტი საქმიანობა შესაბამისი ველებით. <u>ფილიალის დამატება:</u>

ბოლოს მომხმარებელი ამატებს ფილიალს (არსებობის შემთხვევაში) (ნახ. 13).

|                         |                |                                                                                                    | ნახატი 13                                                                                                    |           |                 |
|-------------------------|----------------|----------------------------------------------------------------------------------------------------|----------------------------------------------------------------------------------------------------|-----------|-----------------|
| 🕞 ფილიალის დამა         | ტება           |                                                                                                    |                                                                                                    |           |                 |
| გადმოიტანეთ ის სვე      | ეტ(ებ)ი რომლის | მიხედვითაც გინდათ ცხრილი                                                                                                    | ის დაჯგუფება                                                                                                    |           |                 |
| დასახელება              | რეგიონი        | მუნიციპალიტეტი                                                                                                    | დასახლებული პუნქტი                                                                                                    | მისამართი | სტატუსი         |
|                         |                | მონაც                                                                                                    | ვემები არ მოიძებნა                                                                                                    |           |                 |
| ღილაკით 尾               | ფილიალის       | <sup>დამატება</sup> ეკრანზე                                                                                                    | გამოდის ფანჯარა                                                                                                    | რომელიც   | მოიცავს შემდეგი |
| სახის ველებს (ნახ. 14). |                |                                                                                                    |                                                                                                    |           |                 |
|                         |                |                                                                                                    | ნახატი 14                                                                                                    |           |                 |
|                         |                | ფილიალის დამატება                                                                                                    |                                                                                                    |           |                 |
|                         |                | სახელი<br>ფილიალის სტატუსი<br>რეგისტრაციის N<br>დაწყების თარიღი<br>რეგიონი<br>მუნიციპალიტეტი<br>დასახლებული პუნქტი<br>მისამართი<br>საფოსტო ინდექსი<br>საქმიანობები | ↓ სასამართლო-სამედიცინო<br>კმაპერტიზის ლიცენზია<br>↓ სასამართლო-<br>ფსიქიატრიული კმაპერტიზის<br>ლიცენზია<br>↓ სასამართლო-<br>ფსიქიატრიული კმაპერტიზის<br>ლიცენზია<br>↓ სასამართლო-სამედიცინო<br>კქსპერტიზის ლიცენზია |           |                 |
|                         |                | შენახვა 👩 დახურ                                                                                                    | რვა                                                                                                    |           |                 |

ველში "სახელი" მომხმარებელი შეყავს დამატებული ფილიალის სახელწოდება, ირჩევს ამ ფილიალის სტატუსს და რეგისტრაციის ნომერს. ამორჩევის პრინციპით მომხმარებელი ირჩევს რეგიონს, ამ რეგიონის მიხედვით მუნიციპალიტეტს და მუნიციპალიტეტზე დაყრდნობით დასახლებულ პუნქტს. აღსანიშნავია ის ფაქტი, რომ ველში "საქმიანობა" გამოჩნდება მხოლოდ იმ საქმიანობების ჩამონათვალი რომლებიც დარეგისტრირებული იყო ორგანიცაზიის საქმიანობებში. მომხმარებელი ნიშნავს იმ საქმიანობას / საქმიანობებს თუ რომელ საქმიანობას ეწევა კონკრეტული ფილიალი.

ყველა უბნის შევსების შემდეგ, ღილაკით "შენახვა" მონაცემი ინახება შესაბამის ცხრილში და "დამატება" ღილაკის საშუალებით, საჭიროების შემთხვევაში, ემატება ერთზე მეტი ფილიალი შესაბამისი ველებით.

#### 🔲 დარჩეს რეგისტრაციის გვერდზე

თუ მოვნიშნავთ 🎜 ასუფიავაბა "დარჩეს რეგისტრაციის გვერდზე" და ისე შევინახავთ შევსებულ მონაცემს, მაშინ მონაცემები შეინახება და მომხმარებელი დარჩება რეგისტრაციის გვერდზე, წინააღდმეგ შემთხვევაში მომხმარებელი ავტომატურად გადავა სამედიცინო დაწესებულებების მონაცემთა ბაზის გვერდზე.

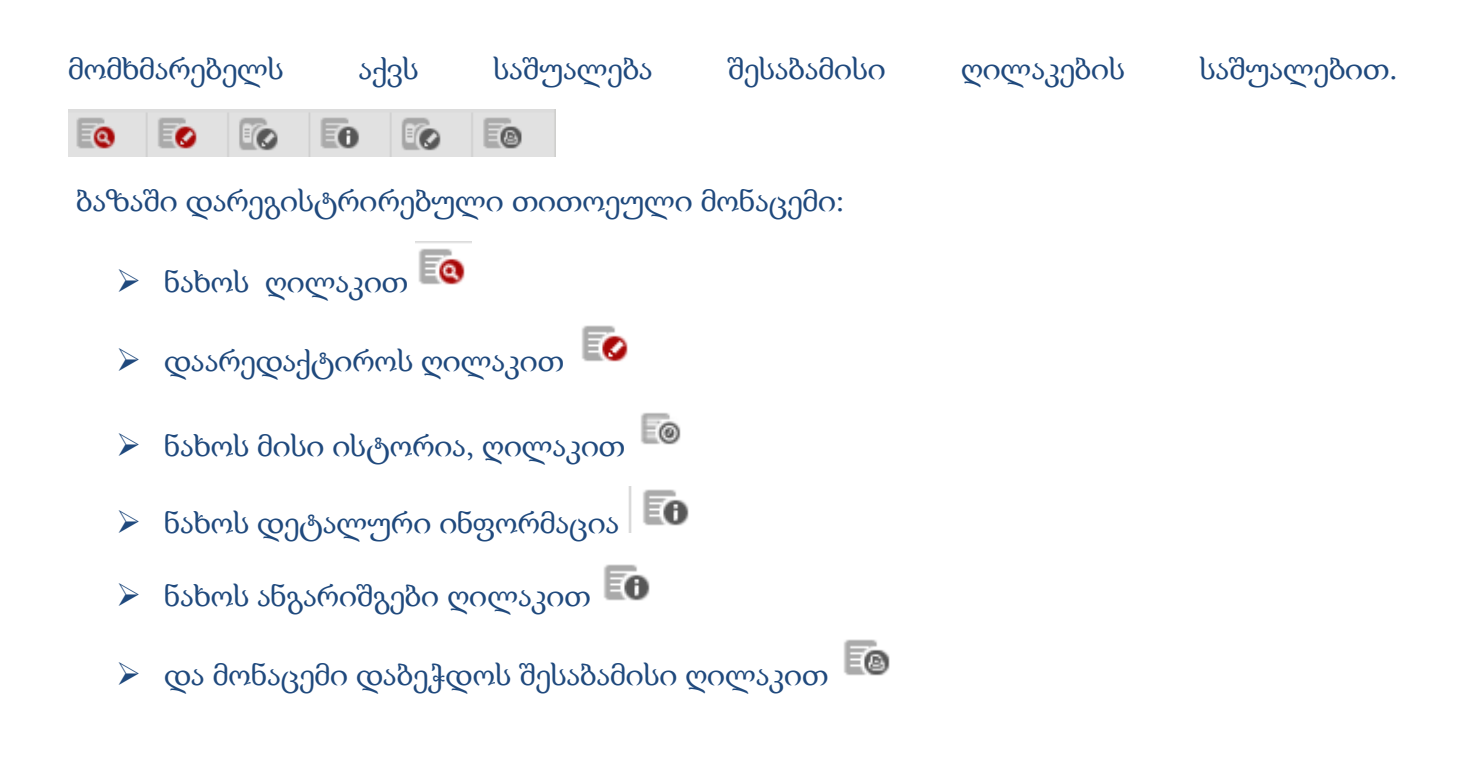